## Community Clean Up Day Saturday, April 17<sup>th</sup>, 2021 8:30am – 1:00pm

## How to choose a park to clean from the Crystal Lake Park District's Website:

Enter this address into your browser to review the list of parks: <u>https://view.publitas.com/clpd/cl-cleanup/page/1</u>

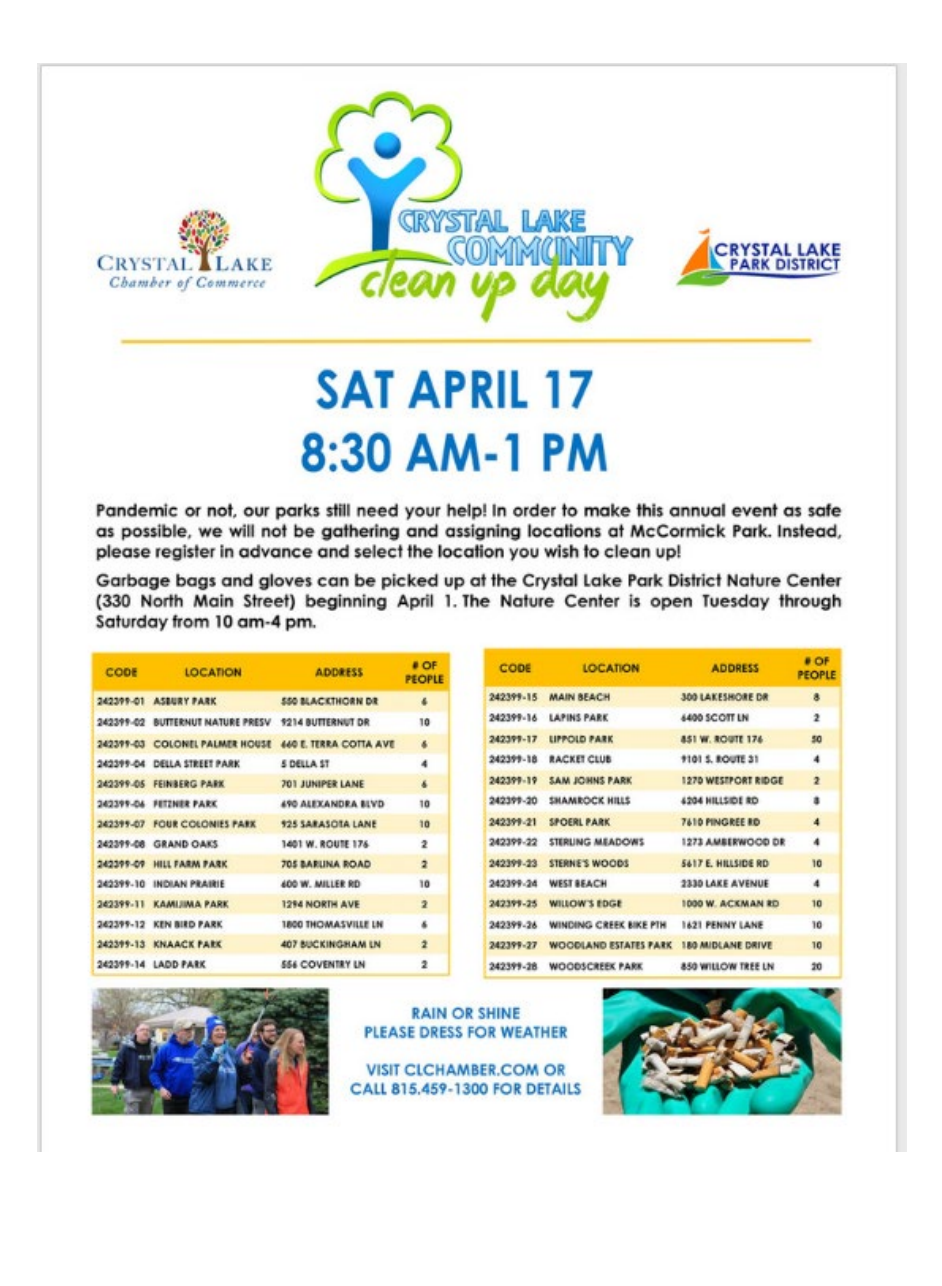

- 1) Register for a park at the Crystal Lake Park District website: https://www.crystallakeparks.org/
- 2) Click "Register/Login

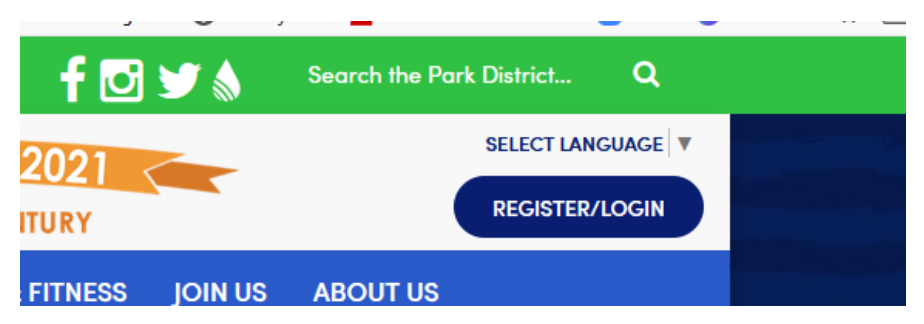

 Click "Login" if you have previously registered for Park District classes. If you have never registered for Park District classes, you will need to create an account.

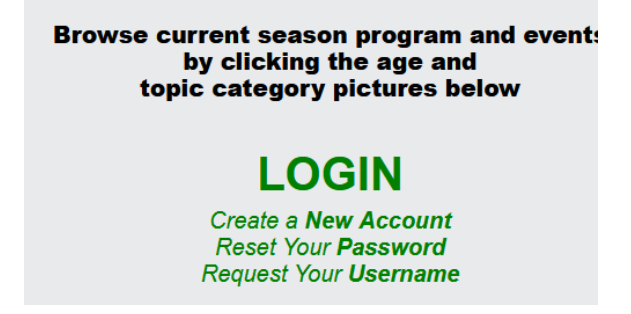

4) Once you are logged in, you will notice this banner in the upper left-hand corner of your screen:

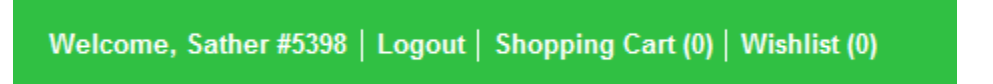

5) Click "Serarch"

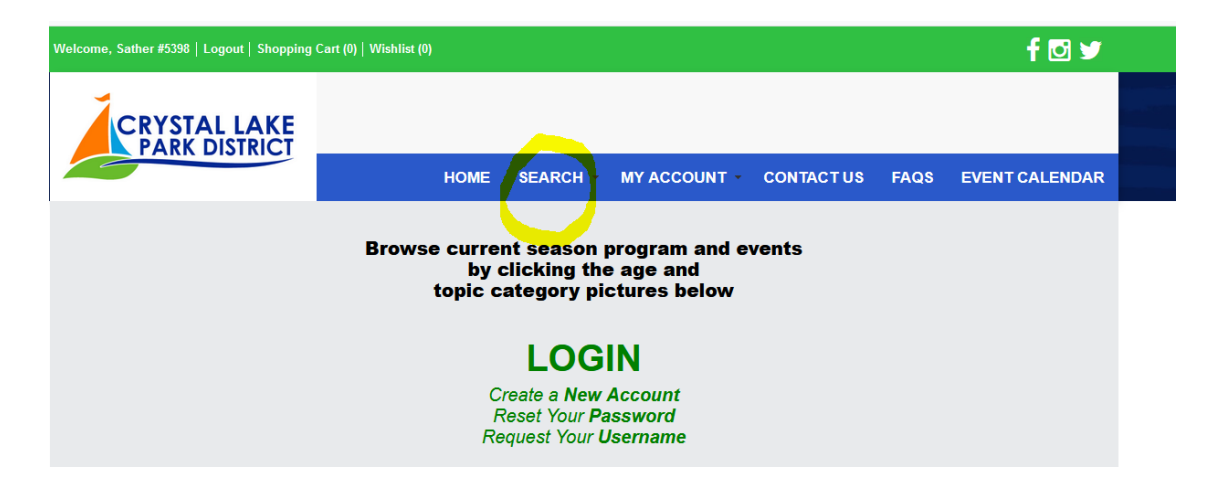

## 6) Select "Enroll by Program Code"

| HOME                    | SEARCH - |                                            | CONTACT US              | FAQS | EVENT CALENDAR |  |  |  |
|-------------------------|----------|--------------------------------------------|-------------------------|------|----------------|--|--|--|
| PROGRAMS Program Search | B        | DAT RENTALS                                | WAGON RIDE RESERVATIONS |      |                |  |  |  |
| Enroll by Program Code  | PI       | JNCH PASSES                                |                         |      |                |  |  |  |
|                         |          | Camp Punch Passes<br>ET Punch Passes       |                         |      |                |  |  |  |
|                         |          | Fitness Punch Passes<br>Punch Pass Renewal |                         |      |                |  |  |  |
| THE RACKET CLUB         |          |                                            |                         |      |                |  |  |  |
| Memberships<br>Classes  |          |                                            |                         |      |                |  |  |  |

- 7) Enter the first 6 digits of the program code.8) Enter the last 2 digits of the program code. In this example, we are choosing Ashbury Park. Click "Add to Cart"
- 9) Click Continue to complete registration.

| CRYSTAL LAKE<br>PARK DISTRICT |        |      |          |              |           |      |                |
|-------------------------------|--------|------|----------|--------------|-----------|------|----------------|
|                               |        | HOME | SEARCH - | MY ACCOUNT * | CONTACTUS | FAQS | EVENT CALENDAR |
|                               |        |      |          |              |           |      |                |
| Activity Enrollment           |        |      |          |              |           |      |                |
| Activity Code: *              | 242399 |      |          |              |           |      |                |
| Section: *                    | 01     |      |          |              |           |      |                |
| Add To Cart                   |        |      |          |              |           |      |                |
|                               |        |      |          |              |           |      |                |